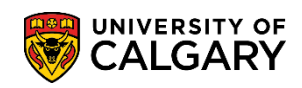

The following outlines the steps to navigate to a UofC Web Electronic Document page in order to upload an unofficial transcript. Also included in this lesson is how to view the uploaded document. **IMPORTANT**: The name of any file(s) CANNOT be longer than 30 characters, including spaces or symbols.

- Click the Student Admissions link.
   Student Admissions
- 2. Click the **Application Evaluation** link.
  Application Evaluation
- 3. Click the **UofC Web Electronic Documents** link. UofC Web Electronic Documents
- 4. Click the Web Electronic Documents link. Web Electronic Documents
- Click the Look up Academic Program button.
- 6. The list of Academic Programs display including 3 for Incoming Exchange; ENEXG Schulich School of Engineering; LAEXG Faculty of Law and OSEXG Open Studies. Note: OSEXC should no longer be used. For this example select ENEXG. Click the ENEXG link.

#### ENEXG

| Favorites 🔻      | Main Menu      | bu 🔹 🔻         | ent Admissions 🔻   |         | ation Evaluation 🔻 > 🛛    | UofC Web Electron |    |   |
|------------------|----------------|----------------|--------------------|---------|---------------------------|-------------------|----|---|
|                  |                |                |                    | Look Up | Academic Program          |                   |    | × |
|                  |                |                |                    | ENEXG   | Schulich School of Engin  | eering ENEXG      | EN |   |
|                  | ALGAR          |                |                    | ENSP    | Schulich School of EN Sp  | ecial ENSPC       | EN | ^ |
|                  |                |                |                    | ENVIS * | Schulich School of EN Vi  | siting ENVIS      | EN |   |
|                  |                |                |                    | EVEXC   | Environmental Design Ex   | change EVEXC      | EV |   |
|                  |                |                |                    | EVMTH   | Environmental Design Ms   | str Thes EVMTH    | EV |   |
| web Electro      | onic Docum     | ents           |                    | EVSPT   | Environmental Design Sp   | ec Thes EVSPT     | EV |   |
| Enter any inform | mation you hav | e and click \$ | Search. Leave fiel | EVVST   | Environmental Design Vis  | st Thes EVVST     | EV |   |
|                  |                |                |                    | FABCH   | Fine Arts Bachelor        | FABCH             | FA |   |
| Find an Exis     | ting Value     |                |                    | FADIP   | Fine Arts Diploma         | FADIP             | FA |   |
|                  |                |                |                    | GSDOC   | Graduate Studies Doctor   | al GSDOC          | GS |   |
| Search (         | Criteria       |                |                    | GSEXC   | Graduate Studies Exchar   | ngeCrse GSEXC     | GS |   |
|                  |                |                |                    | GSEXT   | Graduate Studies Exch T   | hesis GSEXT       | GS |   |
| Application Nb   | r: be          | ains with 🗸    | 1                  | GSMCB   | Graduate Studies Master   | 's Crse GSMCB     | GS |   |
| 10.              |                | aina with ta   |                    | GSMTH   | Graduate Studies Master   | 's Thes GSMTH     | GS |   |
| ID.              | Dei            | gins with 🗸    |                    | GSNPC   | Graduate Studies Non-Pr   | og Crse GSNPC     | GS |   |
| Academic Inst    | itution: [=    | $\sim$         | UCALG              | GSVSC   | Graduate Studies Visit Cr | rse GSVSC         | GS |   |
| Academic Car     | eer: be        | gins with 🗸    | UGRD               | GSVST   | Graduate Studies Visit Th | nesis GSVST       | GS |   |
| Application Pro  | ogram Nbr: =   | $\checkmark$   |                    | HABCH   | Haskayne Schl of Busine   | ss Bach HABCH     | HA |   |
| Academic Pro     | oram: be       | ains with 🗸    | 1                  | HUBCH   | Humanities Bachelor       | HUBCH             | HU |   |
| A desit Teres    |                | aina with ta   |                    | KNBCH   | Kinesiology Bachelor      | KNBCH             | KN |   |
| Admit Term.      | Dei            | gins with 🗸    |                    | LABCH   | Law Bachelor              | LABCH             | LA |   |
| Application Ce   | nter: be       | gins with 🗸    |                    | LAEXG   | Faculty of Law            | LAEXG             | LA |   |
| Campus ID:       | be             | gins with 🗸    |                    | MDBCH   | Medicine Bachelor         | MDBCH             | MD |   |
| National ID:     | be             | gins with 🗸    |                    | MDDPL   | Medicine Diploma          | MDDPL             | MD |   |
| Last Name:       | lhei           | ains with 🗸    |                    | MDEXC   | Medicine Exchange         | MDEXC             | MD |   |
| East Mannes      | - DO           | aina with ta   |                    | MDMD    | Medicine Medical Doctor   | MDMD              | MD |   |
| First Name.      | Dei            | gins with 🗸    |                    | MDPST   | Post-Graduate Medical E   | ducat'n MDPST     | MD |   |
| Include His      | story ∐Cas     | e Sensitive    |                    | MDSPC   | Medicine Special Student  | MDSPC             | MD |   |
|                  |                |                |                    | MDVIS   | Medicine Visiting         | MDVIS             | MD |   |
|                  |                |                |                    | NUBCH   | Nursing Bachelor          | NUBCH             | NU |   |
| Search           | Clear Ba       | asic Search    | Save Search        | NUBQT   | Nursing Bachelor - Qatar  | NUBQT             | NU |   |
|                  |                |                |                    | OSCDH   | Open Studies: Casual St   | dnt(DH) OSCDH     | RO |   |
|                  |                |                |                    | OSCND   | Open Studies: Casual St   | dnt(ND) OSCND     | RO |   |
|                  |                |                |                    | OSDUL   | Open Studies: Dual Cred   | it Pgm OSDUL      | RO |   |
|                  |                |                |                    | OSEXC   | Open Studies: Exchange    | Student OSEXC     | RO |   |
|                  |                |                |                    | OSEXG   | Open Studies              | OSEXG             | RO | × |

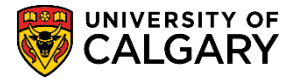

 Enter the applicable term (e.g. 2177 Fall 2017) and press Enter or Search. Click the Search button.

Search

8. Based on the Search Criteria entered a grid of results may display. For this example we will click on the first application listed in the grid. For FOIP reasons some information has been removed. Click the **ENEXG** link.

| Application Nbr:                                                                                                    | begins with 🗸                                                                                                    | •                                       |                                                             | Q                                                                |           |                                      |                                                            |                                               |                                                 |                                                |                                                   |                      |              |                     |   |
|----------------------------------------------------------------------------------------------------|----------------------------------------------------------------------------------------------------|-----------------------------------------|-------------------------------------------------------------|------------------------------------------------------------------|-----------|--------------------------------------|------------------------------------------------------------|-----------------------------------------------|-------------------------------------------------|------------------------------------------------|---------------------------------------------------|----------------------|--------------|---------------------|---|
| D:                                                                                                    | begins with 🗸                                                                                                    | •                                       |                                                             | Q                                                                |           |                                      |                                                            |                                               |                                                 |                                                |                                                   |                      |              |                     |   |
| Academic Institution:                                                                                                    | = 🗸 🧹                                                                                                    | UCALG                                   |                                                             | Q                                                                |           |                                      |                                                            |                                               |                                                 |                                                |                                                   |                      |              |                     |   |
| Academic Career:                                                                                                    | begins with                                                                                                    | UGRD                                    |                                                             | Q                                                                |           |                                      |                                                            |                                               |                                                 |                                                |                                                   |                      |              |                     |   |
| pplication Program N                                                                                                    | Nbr: = 🗸                                                                                                    |                                         |                                                             | Q                                                                |           |                                      |                                                            |                                               |                                                 |                                                |                                                   |                      |              |                     |   |
| cademic Program:                                                                                                    | begins with                                                                                                    | ENEXG                                   |                                                             | Q                                                                |           |                                      |                                                            |                                               |                                                 |                                                |                                                   |                      |              |                     |   |
| dmit Term:                                                                                                    | begins with                                                                                                    | 2177                                    | )                                                           | Q                                                                |           |                                      |                                                            |                                               |                                                 |                                                |                                                   |                      |              |                     |   |
| pplication Center:                                                                                                    | begins with 🗸                                                                                                    | , <b></b>                               |                                                             | Q                                                                |           |                                      |                                                            |                                               |                                                 |                                                |                                                   |                      |              |                     |   |
| ampus ID:                                                                                                    | begins with V                                                                                                    | 1                                       |                                                             | - `                                                              |           |                                      |                                                            |                                               |                                                 |                                                |                                                   |                      |              |                     |   |
| ational ID:                                                                                                    | begins with V                                                                                                    | ·                                       |                                                             |                                                                  |           |                                      |                                                            |                                               |                                                 |                                                |                                                   |                      |              |                     |   |
|                                                                                                    |                                                                                                    |                                         |                                                             |                                                                  |           |                                      |                                                            |                                               |                                                 |                                                |                                                   |                      |              |                     |   |
| ast Name:                                                                                                    | begins with                                                                                                    |                                         |                                                             |                                                                  |           |                                      |                                                            |                                               |                                                 |                                                |                                                   |                      |              |                     |   |
| ast Name:<br>irst Name:<br>] <b>Include History</b>                                                                                         | begins with v<br>begins with v<br>Case Sensitive                                                                                                    |                                         |                                                             |                                                                  |           |                                      |                                                            |                                               |                                                 |                                                |                                                   |                      |              |                     |   |
| ast Name:<br>irst Name:<br>Include History<br>Search Clea<br>earch Results                                                                  | begins with v<br>begins with v<br>Case Sensitive                                                                                                    | Save S                                  | Search Criteri                                              | a                                                                |           |                                      |                                                            |                                               |                                                 |                                                |                                                   |                      |              |                     |   |
| ast Name:<br>irst Name:<br>Include History<br>Search Clea<br>earch Results<br>iew All                                                       | begins with v<br>begins with v<br>Case Sensitive                                                                                                    | Save S                                  | Search Criteri                                              | a                                                                |           |                                      |                                                            |                                               |                                                 |                                                | F                                                 | First 🕢              | 1-7 c        | of 7 🕑              | L |
| ast Name:<br>rst Name:<br>Include History<br>Search Clea<br>earch Results<br>ew All<br>optication<br>or                                     | begins with v<br>begins with v<br>Case Sensitive<br>r Basic Search<br>Academic Academi<br>Institution Career                                                                   | Application<br>Program<br>Nbr           | Search Criteri<br>Academic<br>Programme                     | a<br>mit Applicatio<br>m Center                                  | n<br>Name | Gender                               | Date of<br>Birth                                           | Campus<br>ID                                  | National<br>ID                                  | National<br>ID<br>Country                      | F<br>NID Short<br>Descriptio                      | First ④<br>n Last Na | 1-7 c<br>ame | of 7 🕑<br>First Nar | l |
| Include History Search Clea earch Results w All plication r 368710 30051919                                                                 | begins with v<br>begins with v<br>Case Sensitive<br>r Basic Search<br>Academic Academi<br>Institution Career<br>UCALG UGRD                                                     | Application<br>Program<br>Nbr           | Search Criteri<br>Academic<br>Program Fer<br>ENEXG 21       | a<br>mit Applicatio<br>Center<br>77 OPNF                         | n Name    | Gender                               | Date of<br>Birth<br>02/01/2003                             | Campus<br>ID<br>(blank)                       | National<br>ID<br>(blank)                       | National<br>ID<br>Country<br>CAN_              | F<br>NID Short<br>Descriptio<br>SIN               | First ④<br>n Last Na | 1-7 c        | of 7 🕑<br>First Nar |   |
| st Name:<br>st Name:<br>Include History<br>Search Clea<br>arch Results<br>w All<br>plication<br>r ID<br>368710 30051919<br>368709 30051918  | begins with      begins with      begins with      Case Sensitive      Case Sensitive      Academic Academi Institution Career      UCALG UGRD      UGRD                       | Application<br>Program<br>Nbr<br>0      | Academic<br>Program Ter<br>ENEXG 211<br>ENEXG 211           | a<br>mit Applicatio<br>m Center<br>77 OPNF<br>77 OPNF            | n Name    | Gender<br>Female<br>Female           | Date of<br>Birth<br>02/01/2003<br>01/01/2003               | Campus<br>ID<br>(blank)<br>(blank)            | National<br>ID<br>(blank)<br>(blank)            | National<br>ID<br>Country<br>CAN<br>CAN        | F<br>NID Short<br>Descriptio<br>SIN<br>SIN        | First ④<br>n Last Na | 1-7 c        | of 7 🕑<br>First Nar |   |
| st Name:<br>st Name:<br>Include History<br>Search Clea<br>earch Results<br>w All<br>plication<br>r ID<br>368710 30051919<br>368685 30051899 | begins with      begins with      begins with      Case Sensitive      Case Sensitive      Academic Academi Institution Career      UCALG UGRD      UCALG UGRD      UCALG UGRD | Application<br>Program<br>Nbr<br>0<br>0 | Academic<br>Program Ter<br>ENEXG 21<br>ENEXG 21<br>ENEXG 21 | a<br>mit Applicatio<br>m Center<br>77 OPNF<br>77 OPNF<br>77 OPNF | n Name    | Gender<br>Female<br>Female<br>Female | Date of<br>Birth<br>02/01/2003<br>01/01/2003<br>01/01/1995 | Campus<br>ID<br>(blank)<br>(blank)<br>(blank) | National<br>ID<br>(blank)<br>(blank)<br>(blank) | National<br>ID<br>Country<br>CAN<br>CAN<br>CAN | F<br>NID Short<br>Descriptio<br>SIN<br>SIN<br>SIN | First ④<br>n Last Na | 1-7 c        | of 7 🕑<br>First Nar |   |

9. Click the **Supporting Documents** tab.

Supporting Documents

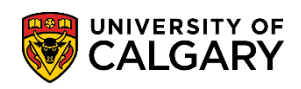

On Supporting Documents the Supporting Document required is indicated by the Checklist Code: 10. OPEX and the Checklist Item: XTRAN Unofficial Transcript-Exchange. Note that the Checklist Status: Initiated. This indicates the unofficial transcript has not been uploaded at this point. The student will see a "To Do" item in Student Centre. Click the **Upload Document** link.

#### Upload Documen

| Program Referees Supporting Documents Unofficial Transcripts Data Recovery       |                   |
|----------------------------------------------------------------------------------|-------------------|
| Supporting Document                                                              |                   |
|                                                                                  |                   |
| Academic Institution: UCALG University of Calgary Admit Term: 2177 Fall 2017     |                   |
| Academic Career: UGRD Undergraduate Programs Student Career Number: 0            |                   |
| Application Number: 42368710 Program Number: 0 Program Status: Primary Applicant |                   |
| Academic Program: ENEXG Academic Plan: EXST-DEG                                  |                   |
| Supporting Document Find First ④ 1 of 1 ④ Last                                   |                   |
| Supporting Doc ID: 1187                                                          |                   |
| Checklist Code: OPEX Exchange PSAPPS                                             |                   |
| Checklist Item: XTRAN Unofficial Transcript-Exchange Date Created: 2017/05/15    |                   |
| Checklist Seq#: 100 Checklist Status: Initiated                                  |                   |
| Upload Document View Document CheckList                                          |                   |
| Save CREATING Search                                                             | J Include History |
| Program Referees   Supporting Documents   Unofficial Transcripts   Data Recovery |                   |

11. To upload an unofficial transcript click on the Upload button. Click the **Upload** button.

Upload

- 12. At this point it is assumed the unofficial transcript has been saved on the user's computer and can be uploaded. Click the **Browse** link.
- Browse to the location of the unofficial transcript, select the file and click open. 13. Click the **Open** button.

Open

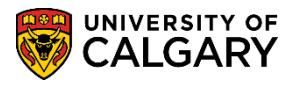

14. Click the **Upload** button.

| Upload                                                           |                                                                                            |                      |
|------------------------------------------------------------------|--------------------------------------------------------------------------------------------|----------------------|
| Supporting Documents                                             |                                                                                            |                      |
| Upload Supporting Documen                                        | ts                                                                                         |                      |
|                                                                  | 30051919                                                                                   |                      |
| Academic Institution: UCALG Unive<br>Academic Career: UGRD Under | rsity of Calgary Admit Term: 2177 Fall 2017<br>rgraduate Programs Student Career Number: 0 |                      |
| Application Number: 42368710 Progr<br>Checklist Code: OPEX Check | am Number: 0 Supporting Document ID: 1197<br>File Attachment                               | ×                    |
| Documents Audit Document Name                                    | Documer<br>Upload Cancel<br>Supporti                                                       | Help<br>offic Browse |
| 🔚 Save 🔯 Return to Search 📰 Not                                  | ify                                                                                        |                      |

15. Note that Update displays enabling additional unofficial transcripts to be uploaded using the update button if necessary. Click the **Save** button.

| Save |
|------|
|------|

|                                                                                      |                                                      | 30051                      | 919                                                      |                                         |        |        |
|--------------------------------------------------------------------------------------|------------------------------------------------------|----------------------------|----------------------------------------------------------|-----------------------------------------|--------|--------|
| Academic Institution: UCALG<br>Academic Career: UGRD<br>Application Number: 42368710 | University of Cal<br>Undergraduate I<br>Program Numb | igary<br>Programs<br>er: 0 | Admit Term: 217<br>Student Career Nu<br>Supporting Docum | 7 Fall 2017<br>mber: 0<br>nent ID: 1187 |        |        |
| Documents Audit                                                                      | Unloaded Date                                        | Description                | •                                                        | Document Turc                           | Status | View   |
| Decoment wante<br>Demonstration_of_an_Unofficial_Tra<br>hscript.pdf                  | 2017/05/18                                           | Demonstration_of           | f_an_Unofficial_Tran                                     | Supporting Document                     | Status | View - |
|                                                                                      |                                                      |                            |                                                          | _                                       |        | Update |

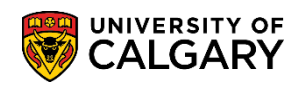

16. Note the Supporting Document indicates the Checklist Status: Completed. This indicates an unofficial transcript has been uploaded. To view the checklist item click on Checklist Click the **Checklist** link.

| Program Referees \$     | upporting Do  | ocuments Unofficia         | l Transc  | ripts Data Recovery               |
|-------------------------|---------------|----------------------------|-----------|-----------------------------------|
| Supporting Doo          | cument        |                            |           |                                   |
|                         |               |                            |           | 30051919                          |
| Academic Institution:   | UCALG         | University of Calgary      |           | Admit Term: 2177 Fall 2017        |
| Academic Career:        | UGRD          | Undergraduate Progr        | ams       | Student Career Number: 0          |
| Application Number:     | 42368710      | Program Number:            | 0         | Program Status: Primary Applicant |
| Academic Program:       | ENEXG         | Academic Plan:             | EXST-     | DEG                               |
| Supporting Documen      | ıt            |                            |           | Find First ④ 1 of 1 🕑 Last        |
| Supporting Doc ID:      | 1187          |                            |           | +                                 |
| Checklist Code:         | OPEX          | Exchange                   |           | PSAPPS                            |
| Checklist Item:         | XTRAN         | Unofficial Transcript-E    | xchange   | e Date Created: 2017/05/15        |
| Checklist Seq#:         | 100           | Checklist Status: Cor      | npleted   | >                                 |
| Upload Document         | View Docume   | ent CheckList              |           |                                   |
| 🔚 Save 🔯 Return t       | o Search      | Notify                     |           | Update/Display                    |
| rogram Referees   Suppo | orting Docume | ents   Unofficial Transcri | ipts   Da | ata Recovery                      |

17. Checklist Management 1 displays the Checklist Code: OPEX and the Status: Completed as well as the date the Checklist was completed.

| Checklist Management 1         | Checklist <u>M</u> anagement 2 |                   |          |                          |  |
|--------------------------------|--------------------------------|-------------------|----------|--------------------------|--|
|                                |                                | ID:               | 30051919 |                          |  |
| Academic Career:               | UGRD                           |                   |          |                          |  |
| Admit Term:                    | 2177                           |                   |          |                          |  |
| Student Career Nbr:            | 0                              |                   |          |                          |  |
| Application Nbr:               | 42368710                       |                   |          |                          |  |
| Application Program Nbr:       | 0                              |                   |          | Variable Data            |  |
| Checklist Date Time:           | 2017/05/15 11:48:28AI          | м                 |          | , anabio bata            |  |
| *Administrative Function:      | ADMP                           | Admissions Progra | m        |                          |  |
| *Academic Institution:         | University of Calgary          | ~                 |          |                          |  |
| *Checklist Code:               | OPEX Q                         | Exchange          |          |                          |  |
| *Status:                       | Completed V                    | Status Date: 201  | 7/05/18  |                          |  |
| Due Date:                      | 9999/12/31                     |                   |          |                          |  |
| Due Amount:                    |                                | Currence          | cy Code  |                          |  |
| Comments:                      |                                |                   |          |                          |  |
|                                |                                |                   |          |                          |  |
|                                |                                |                   |          |                          |  |
|                                |                                |                   |          |                          |  |
| Return to Sear                 | ch 🔚 Notify                    |                   |          | 📑 Add 🛛 🖉 Update/Display |  |
| Checklist Management 1   Check | list Management 2              |                   |          |                          |  |

Click the **OK** button.

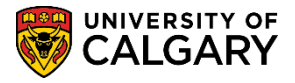

Checklist Management 2 displays additional details about the checklist (Status, Date, etc.).
 Click the Checklist Comments link.

| Checklist Management 1       | Checklist Management 2 |                        |                            |                         |                    |
|------------------------------|------------------------|------------------------|----------------------------|-------------------------|--------------------|
|                              |                        | ID:                    | 30051919                   |                         |                    |
| Checklist Date Time:         | 2017/05/15 11:48:28AM  |                        |                            |                         |                    |
| Administrative Function:     | Admissions Program     | S                      | atus:                      | Completed               |                    |
| Academic Institution:        | University of Calgary  | s                      | tatus Date:                | 2017/05/18              |                    |
| Checklist Code:              | Exchange               | D                      | ue Date:                   | 9999/12/31              |                    |
| Checklist Item Table         |                        |                        |                            |                         |                    |
| *Sequence *Item<br>100 XTRAN | Q UnoffTrans           | *Status<br>Completed V | *Status Date<br>2017/05/18 | *Due Date<br>9999/12/31 | Checklist Comments |
| Responsib<br>ID:             | le                     | Name:                  |                            |                         | k                  |

19. Checklist item comments are what the student would see in the Student Centre on their To Do list.

| checklist Item:<br>Responsible ID: | XTRAN Unofficial Tran                                       | script-Exchange                              |                                        |                         |
|------------------------------------|-------------------------------------------------------------|----------------------------------------------|----------------------------------------|-------------------------|
|                                    |                                                             |                                              |                                        |                         |
| Checklist<br>Item<br>Comment:      | ase provide a transcr<br>hange application.<br>These commer | ipt from your hom<br>ts appear in the Studen | e institution t<br>t Centre To Do List | that you listed on your |
| Student<br>Specific<br>Comment:    |                                                             |                                              |                                        |                         |

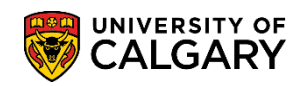

20. When completed viewing the checklist item you can close the window. Click the **Close Tab** button.

 $\times$ 

### View Supporting Documents:

The next part of this lesson demonstrates how you can view the uploaded document. **Note:** You can also view uploaded documents from Student Admissions > Application Evaluation > Dept Application Evaluation.

21. Click the **Student Admissions** link.

Student Admissions

- 22. Click the Application Evaluation link.
  Application Evaluation
- 23. Click the **UofC Web Electronic Documents** link.

UofC Web Electronic Documents

- 24. Click the Web Electronic Documents link. Web Electronic Documents
- 25. You can enter the student ID or search for the grid of information again if desired. Click the **Search** button.

Search

26. Click the **Supporting Documents** tab. Supporting Documents

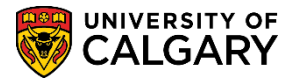

27. To view any uploaded supporting documents click on the View Document link. Note the Checklist Status: Completed. This indicates an unofficial transcript has been uploaded it can also be viewed to verify the correct document has been uploaded.

Click the **View Document** link.

|  | /iew | Docume | n |
|--|------|--------|---|
|--|------|--------|---|

| Program Referees S       | upporting Do  | ocuments Unofficia         | l Transo | ripts Data Recovery     |                   |
|--------------------------|---------------|----------------------------|----------|-------------------------|-------------------|
| Supporting Doc           | ument         |                            |          |                         |                   |
|                          |               |                            |          | 30051919                | -                 |
| Academic Institution:    | UCALG         | University of Calgary      |          | Admit Term: 2177 Fall   | 2017              |
| Academic Career:         | UGRD          | Undergraduate Progr        | ams      | Student Career Number:  | 0                 |
| Application Number:      | 42368710      | Program Number:            | 0        | Program Status: Primary | Applicant         |
| Academic Program:        | ENEXG         | Academic Plan:             | EXST     | DEG                     |                   |
| Supporting Documen       | t             |                            |          | Find First              | 🕚 1 of 1 🕑 Last   |
| Supporting Doc ID:       | 1187          |                            |          |                         | +                 |
| Checklist Code:          | OPEX          | Exchange                   |          |                         | PSAPPS            |
| Checklist Item:          | XTRAN         | Unofficial Transcript-Ex   | change   | e Date Cre              | eated: 2017/05/15 |
| Checklist Seq#:          | 100           | Checklist Status: Cor      | npleted  | >                       |                   |
| Upload Document          | view Docume   | nt CheckList               |          |                         |                   |
| 🔚 Save 🔯 Return to       | o Search      | Notify                     |          | 🖉 Update/Display 🗾      | Include History   |
| Program Referees   Suppo | orting Docume | ents   Unofficial Transcri | pts   Da | ata Recovery            |                   |

28. At this point the unofficial transcript would display (not shown for FOIP reasons).

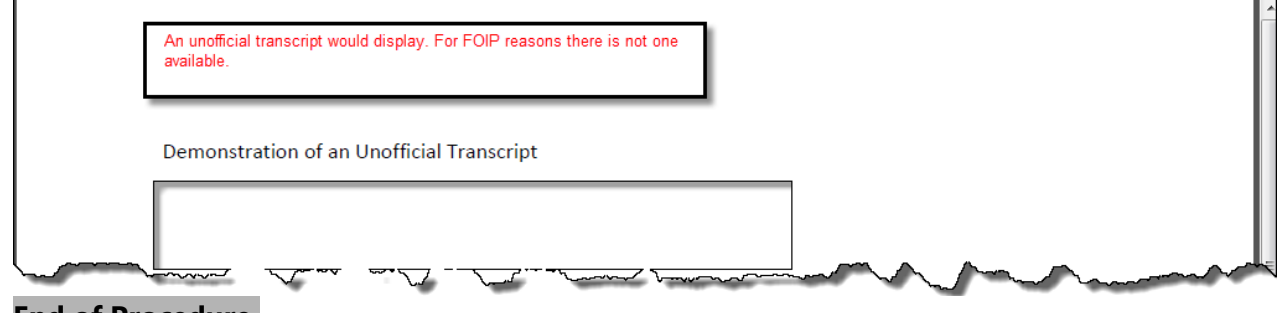

### End of Procedure.

Consult <u>www.ucalgary.ca/ittraining</u> for the corresponding online learning.